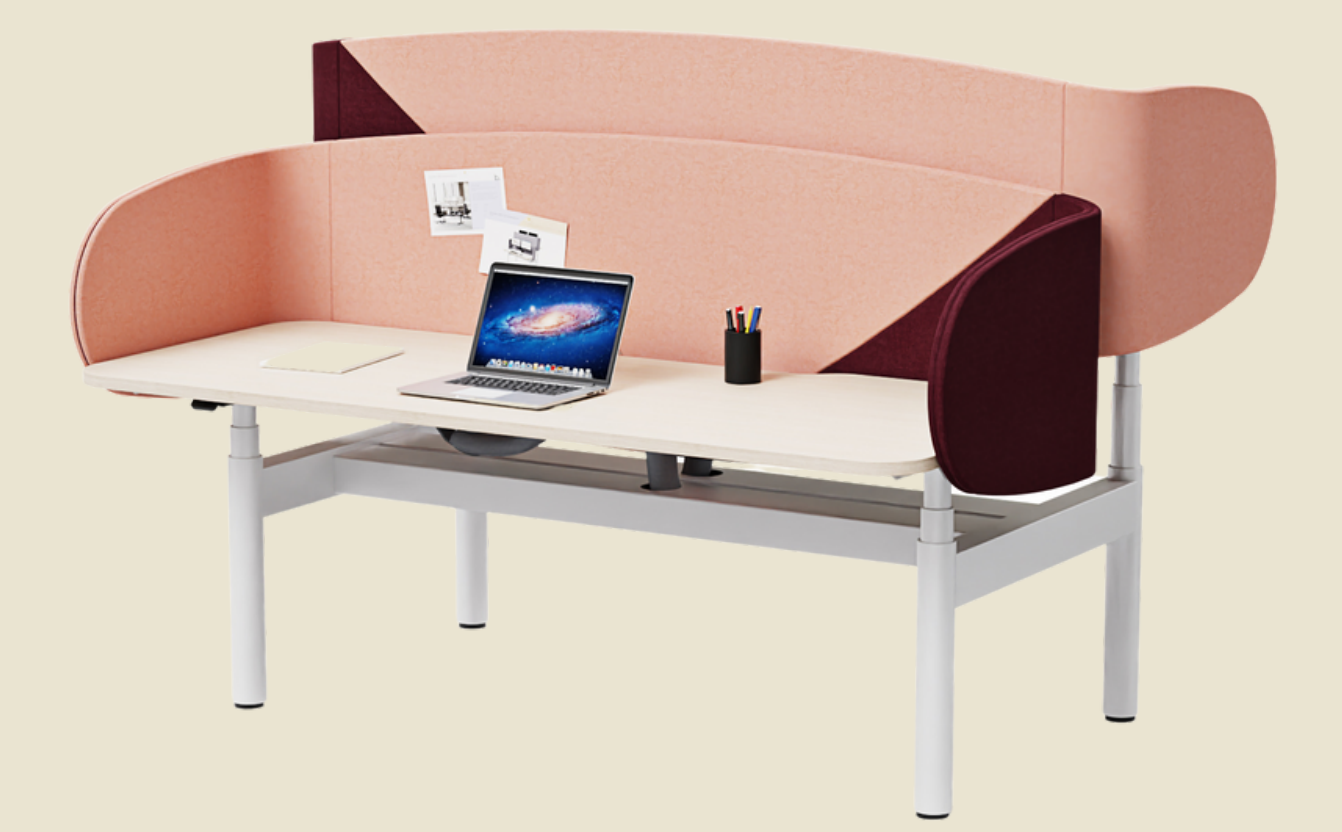

# Strata 360 User Manual

# **Glossary of Common Terms**

- Desk leg (DL) Master Lifting column, typically with powder coated steel profiles, responsible for lifting the working load of the application. Includes motor and PCB to enable configuration of the system.
- Desk leg (DL) Follower Lifting column, typically with powder coated steel profiles responsible for lifting the working load of the application. Includes motor.
- Power Supply (SMPS) Interface between mains power, input, low voltage, output.
- Desk panel (DP) The user interface. Depending on the model, it is used to activate the application, set memory positions, display the height, display error codes, connect to mobile apps, and give reminders to the user.
- Motor cable Transmits low voltage power from the Master Column to the Follower column.
- Mains cable Transmits high voltage power to the control box.
- Initialise Procedure to reset all desk legs to the fully retracted position so that the control box knows where they are.
- Reference Any group of desk legs that run in parallel when an Up or Down command is sent to the control box.

#### IC System Example

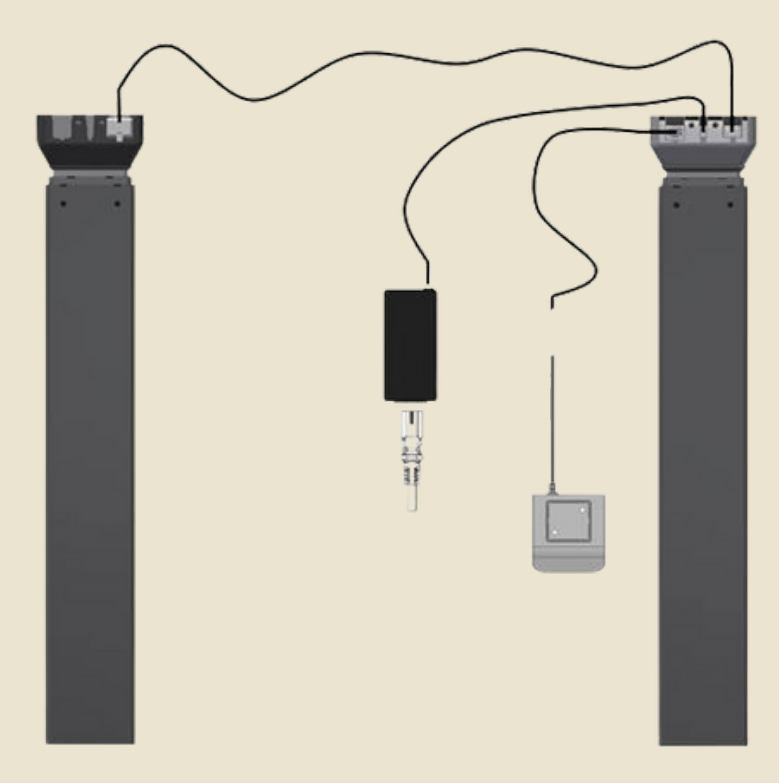

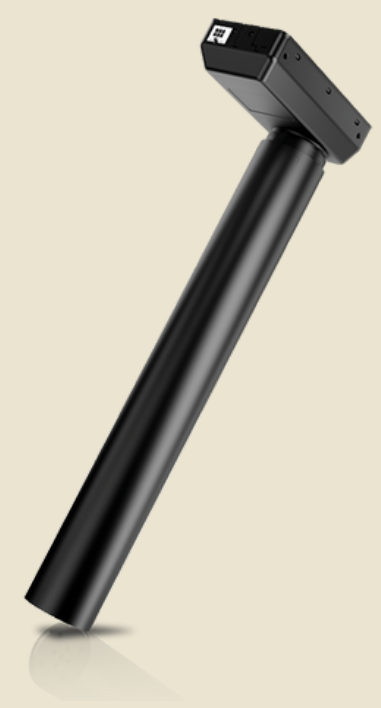

## Initialisation

- 1. Press & hold the switch until the legs are fully retracted this is the END STOP position. Release the switch
- 2. Immediately press and hold the switch for approx. 6 seconds. The legs will travel out 5mm and then retract back to the END STOP position.
- 3. It may be necessary to perform the intialisation process twice as the system can be in different modes at start up.
- 4. The legs are now initialised.
- 5. Initialisation may be required after a power interruption or relocation of the desk.

## Setting memory positions - DPG1C

- The DPG features 4 memory positions.
- To set a memory position adjust the desk to a preferred position and press the "Star" button for 2 seconds.
- The light strip will now flash white two times to indicate that saving the position is in progress.
- When the light strip becomes static white, the position is saved.
- The display will indicate this saved position with a star and a number of the position.

| Error codes in<br>CBD6s | Cause          |
|-------------------------|----------------|
| E53-E64                 | COLLISION      |
| E41-E52                 | OVERLOAD       |
| EO1                     | INITIALISATION |

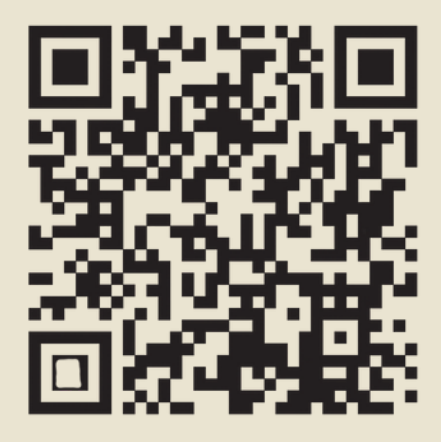

Scan QR Code for More Information

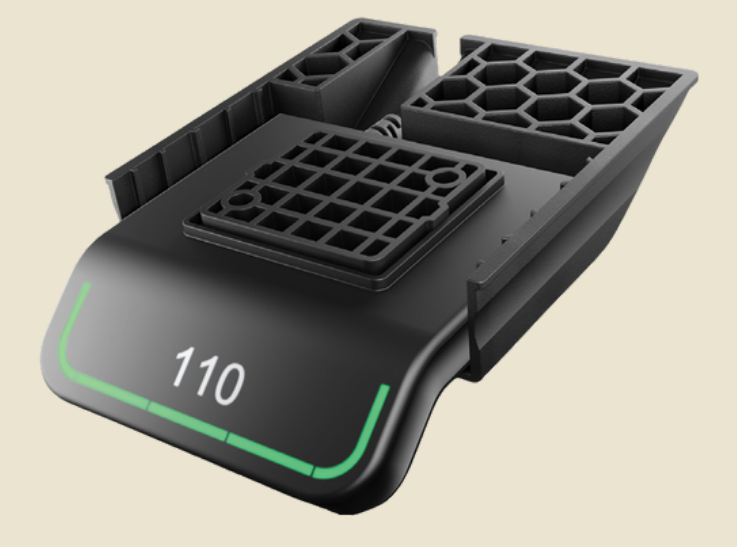

Strata 360 Troubleshooting Manual

# Driving to favourite positions

After Saving the favourite positions, the user can reach the positions simply by tilting/pressing the DPG1M

1. Tilt/press and hold - when a saved position has been reached the desk stops.

2. Release DPG1C within one second

This way the user can easily change between sitting and standing height without looking at the DPG1M in the meantime.

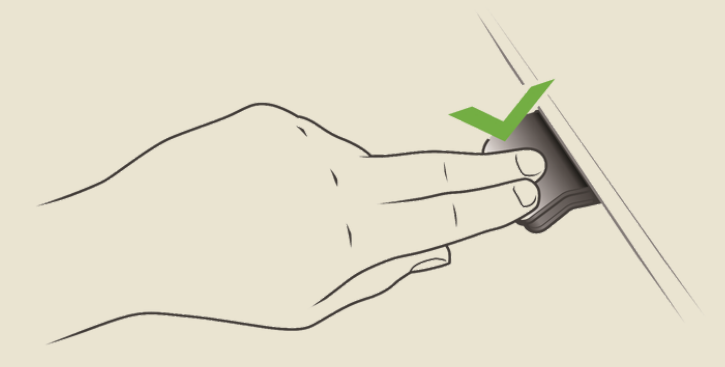

When the desk stops at a favourite position the user can:

• continue to tilt/press the DPG1C for one second.

OR

• release the DPG1C and immediately tilt/press it again.

The desk will move past the favourite position and continue its movement.

# Automatic driving to favourite positions

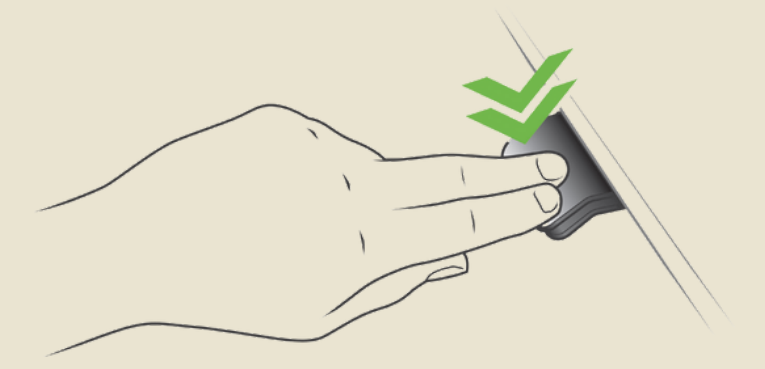

(only possible for "Full version" with "Automatic drive" enabled in the app)

1. Double-tap DPG1C to let desk adjust automatically to first position in direction of double-tap.

2. Simply tap DPG1C once to stop driving of desk between two favourite positions.

## Operate the desk panel by tilting it

1. Tilt and hold up DPG to drive desk up, press and hold down DPG to drive desk down 2. Release DPG when you have reached your requested position.

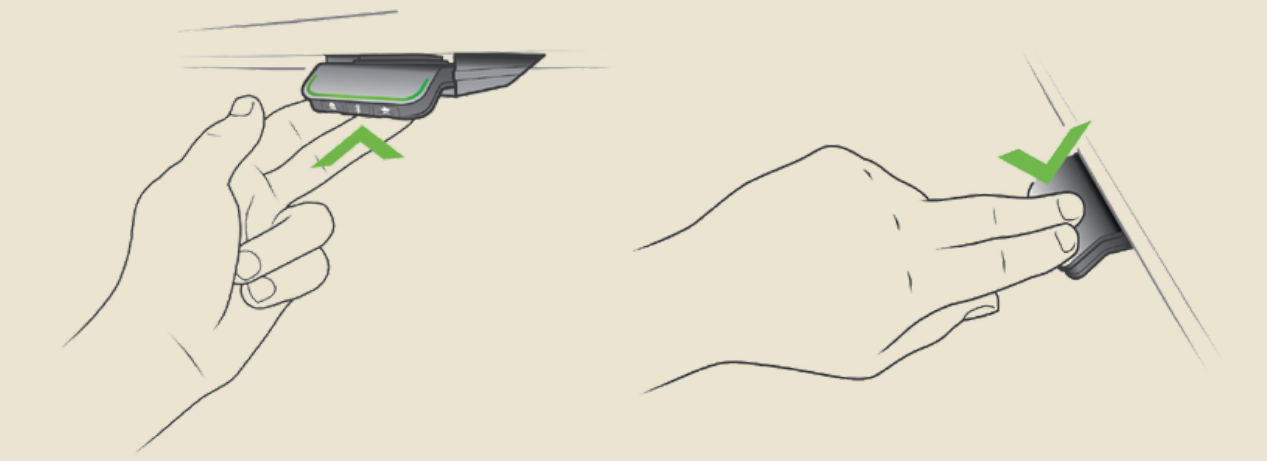

# Height settings and lower limits can now be adjusted via the switch with ease

In case the desk cannot be operated in its entire span (e.g. a shelf is blocking the upwards movement or filing cabinet is place under the desk and blocking the downwards movement), it is possible to set an upper limit and a lower limit for the desk height.

Note:

It must always be possible to drive the desk to its mimimum height in case initialisation is required. During initialisation items place under the desk must be removed.

Setting upper limit

- 1. Adjust the desk to maximum allowable height.
- 2. Press 🛠 and tilt DPG1C up at the same time for 8 seconds until light flashes.
- 3. Release **\*** and DPG1C.

Setting lower limit

- 1. Adjust desk to minimum allowable height.
- 2. Press  $\clubsuit$  and press DPG1C down at the same time for 8 seconds until light flashes.
- 3. Release **∦** and DPG1C.

Strata 360 Troubleshooting Manual

## Troubleshooting for service agent

Note: Refer to Error Code list for specific description before following the steps below

| Symptom                                                                                                    | Possble Reason(s)                                                                                                    | What to do                                                                                                    |
|----------------------------------------------------------------------------------------------------|----------------------------------------------------------------------------------------------------|----------------------------------------------------------------------------------------------------|
| The desk does not run at<br>all. No movement is<br>observed                                                         | <ul> <li>Malfunctioning desk panel or control box.</li> <li>Poor Connection</li> <li>Mains Cable fallen out</li> <li>No voltage on mains cable</li> </ul> | <ul> <li>Check all connections.</li> <li>Check that there is voltage in the mains plug.</li> <li>Connect a desk panel that you know is OK.</li> <li>If it can run, the desk panel is malfunctioning. If this does not help, the control box is malfunctioning</li> </ul>                                                                      |
| Not all legs operate when<br>you run the desk<br>downwards                                                          | • The leg(s) that do not run are<br>malfunctioning or the cable<br>connection for the leg(s) is not<br>OK                                                 | • Change leg/cable starting with the cable                                                                                                    |
| The desk is in the lower<br>position and will not run<br>upwards. You cannot see<br>whether all legs are<br>moving. | • The desk is overloaded                                                                                                    | • Remove some of the load on the desk                                                                                                    |
|                                                                                                    | • One or more of the legs has<br>malfunctioned or the cable<br>connection between leg(s) and<br>control box is not OK                                     | <ul> <li>Remove all motor cables from the control box.</li> <li>Mount one leg at a time in channel</li> <li>1, perform initialisation and test a small run<br/>upwards.</li> <li>If a leg will not run upwards after initialisation it is<br/>malfunctioning</li> <li>Try exchanging the motor cable before<br/>exchanging the leg</li> </ul> |

#### Calibrating the controller

In case the controller displays the incorrect height, calibrate the controller using the below steps:

- 1. Drive the desk to the lowest possible position.
- 2. Measure the accurate distance between the floor and the desk-top in centimetres.
- 3. Hold the 'Bell' & 🗚 buttons for 5 seconds, when the display begins to blink it is ready to be reset.
- 4. Tilt the DPG upwards or downwards to increase or decrease the displayed height.

### Error codes for CBD6S troubleshooting:

| software<br>power<br>0%<br>ted to<br>ce last<br>im and<br>rence has<br>ted while<br>led, all |
|----------------------------------------------------------------------------------------------|
| software<br>power<br>0%<br>ted to<br>:e last<br>im and<br>rence has<br>ted while<br>led, all |
| power<br>0%<br>ted to<br>:e last<br>im and<br>rence has<br>ted while<br>led, all             |
| power<br>0%<br>ted to<br>:e last<br>im and<br>rence has<br>ted while<br>led, all             |
| ted to<br>ce last<br>im and<br>rence has<br>ted while<br>led, all                            |
| im and<br>rence has<br>ted while<br>led, all                                                 |
| ted while<br>led, all                                                                        |
| led, all                                                                                     |
|                                                                                              |
| ower                                                                                         |
| hange of                                                                                     |
| wed                                                                                          |
| ired to<br>to the                                                                            |
|                                                                                              |
|                                                                                              |
|                                                                                              |
|                                                                                              |
|                                                                                              |
|                                                                                              |
| since<br>rong                                                                                |
| since<br>ong, or it is<br>uator                                                              |
|                                                                                              |
|                                                                                              |
|                                                                                              |
|                                                                                              |
|                                                                                              |
|                                                                                              |
|                                                                                              |
|                                                                                              |

### Error codes for CBD6S troubleshooting:

| 38 | Channel 4 pulse                                               |                                               |  |
|----|---------------------------------------------------------------|-----------------------------------------------|--|
| 39 | Channel 5 pulse                                               |                                               |  |
| 40 | Channel 6 pulse                                               |                                               |  |
| 41 | Channel 1 Overload up                                         | Overload occurs outwards                      |  |
| 42 | Channel 2 Overload up                                         |                                               |  |
| 43 | Channel 3 Overload up                                         |                                               |  |
| 44 | Channel 4 Overload up                                         |                                               |  |
| 45 | Channel 5 Overload up                                         |                                               |  |
| 46 | Channel 6 Overload up                                         |                                               |  |
| 47 | Channel 1 Overload down                                       | annel 1 Overload down Overload occurs inwards |  |
| 48 | Channel 2 Overload down                                       |                                               |  |
| 49 | Channel 3 Overload down                                       |                                               |  |
| 50 | Channel 4 Overload down                                       |                                               |  |
| 51 | Channel 5 Overload down                                       |                                               |  |
| 52 | Channel 6 Overload down                                       |                                               |  |
| 53 | Channel 1 Anti Collision Anti-Collision limit has be exceeded |                                               |  |
| 54 | Channel 2 Anti Collision                                      |                                               |  |
| 55 | Channel 3 Anti Collision                                      |                                               |  |
| 56 | Channel 4 Anti Collision                                      |                                               |  |
| 57 | Channel 5 Anti Collision                                      |                                               |  |
| 58 | Channel 6 Anti Collision                                      |                                               |  |
| 59 | Channel 1 SLS activation                                      | SLS input has been activated                  |  |
| 60 | Channel 2 SLS activation                                      |                                               |  |
| 61 | Channel 3 SLS activation                                      |                                               |  |
| 62 | Channel 4 SLS activation                                      |                                               |  |
| 63 | Channel 5 SLS activation                                      |                                               |  |
| 64 | Channel 6 SLS activation                                      |                                               |  |
| 65 | Channel 1B type                                               | Type of port B of channel has<br>been changed |  |
| 66 | Channel 2B type                                               |                                               |  |
| 67 | Channel 3B type                                               |                                               |  |
| 68 | Channel 4B type                                               |                                               |  |
| 69 | Channel 5B type                                               |                                               |  |
| 70 | Channel 6B type                                               |                                               |  |
| 71 | Channel 1A shorted                                            | Short circuit detected on output              |  |
| 72 | Channel 1B shorted                                            |                                               |  |
| 73 | Channel 2A shorted                                            |                                               |  |
| 74 | Channel 2B shorted                                            |                                               |  |

# Error codes for CBD6S troubleshooting:

| 75 | Channel 3A shorted |                                                                                |
|----|--------------------|--------------------------------------------------------------------------------|
| 76 | Channel 3B shorted |                                                                                |
| 77 | Channel 4A shorted |                                                                                |
| 78 | Channel 4B shorted |                                                                                |
| 79 | Channel 5A shorted |                                                                                |
| 80 | Channel 5B shorted |                                                                                |
| 81 | Channel 6A shorted |                                                                                |
| 82 | Channel 6B shorted |                                                                                |
| 83 | Massage            | Massage unit has been disconnected or failed                                   |
| 84 | DC out             | DC unit has been disconnected or failed                                        |
| 85 | Radio dead         | Radio circuit has died and has had to be<br>restarted                          |
| 86 | Master             | Connection to master lost OR following<br>messages are from master             |
| 87 | Follower 1         | Connection to 1st follower lost OR following<br>messages are from 1st follower |
| 88 | Follower 2         | Connection to 2nd follower lost OR following<br>messages are from 2nd follower |
| 89 | Follower 3         | Connection to 3rd follower lost OR following<br>messages are from 3rd follower |

#### More information:

Find all product data sheets at LINAK.COM.AU/DESKLINE YouTube videos can also be viewed by following the below QR Codes on the DESKSTART page:

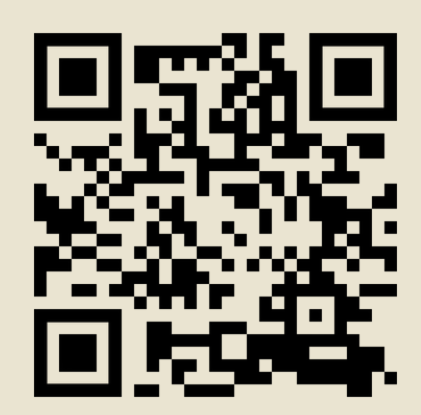

How to initilise your desk

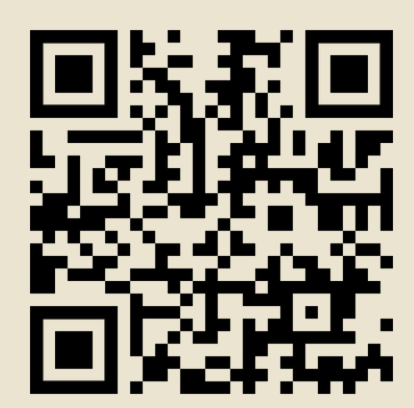

Restart

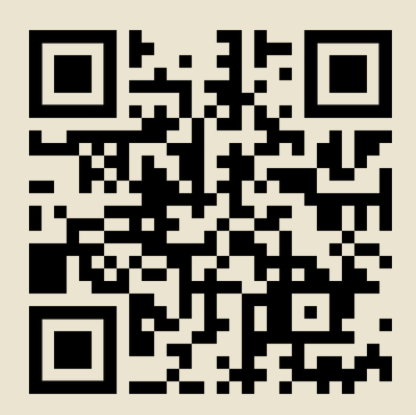

Set the correct desk height

Burgtec accepts no responsibility for possible errors or inaccuracies in catalogues, brochures, and other material. Burgtec reserves the right to change its products without prior notice. Burgtec cannot guarantee product availability and reserve the right to discontinue the sale of any product. User is responsible for determining the suitability of Burgtec products for a specific application.